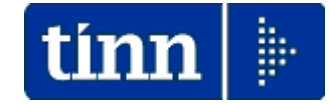

## **Guida Operativa**

## Funzioni per

# **Denuncia INAIL**

Lo scopo che si prefigge questa guida è quello di documentare le funzioni di supporto alla predisposizione della Denuncia INAIL.

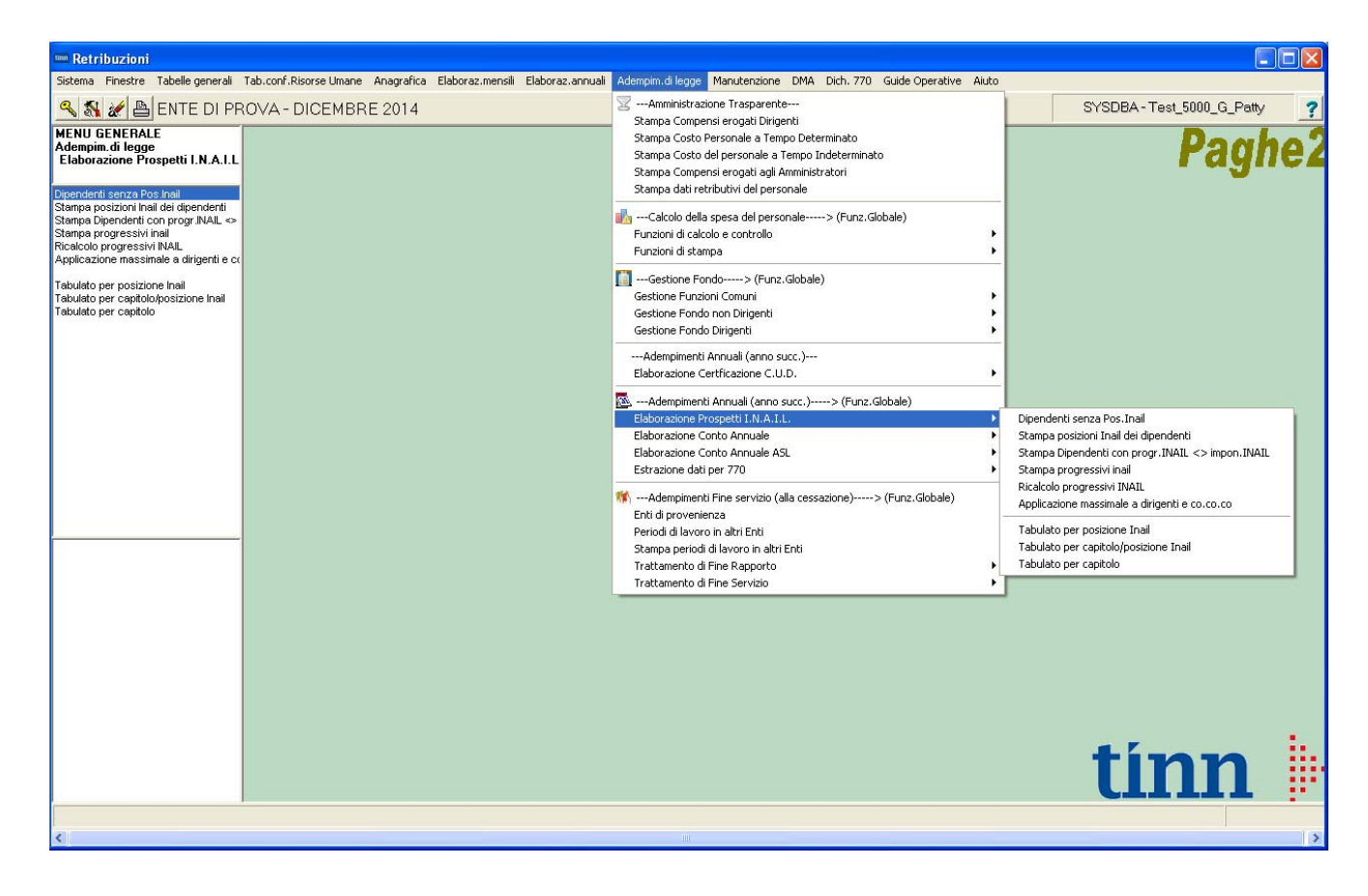

I dati di riferimento delle principali funzioni inerenti la compilazione della denuncia INAIL si trovano nell'anno 2014, pertanto eseguire la scelta parametri di lavoro con mensilità:

## > 12.0 Anno 2014.

## **Funzioni per Denuncia INAIL**

**Tabella INAIL** 

Questa funzione è presente nel menù:

• Tabelle conf.personale

Con la dicitura:

#### Posizioni INAIL

#### Funzionalità:

o Consente di specificare le posizioni INAIL gestite dall'Ente da associare ai vari dipendenti.

| 💷 Posizioni INAIL                   |                                             |            |               | - • •         |  |  |  |  |  |
|-------------------------------------|---------------------------------------------|------------|---------------|---------------|--|--|--|--|--|
|                                     | Esci 🛄                                      |            |               |               |  |  |  |  |  |
| Posizione 08493048/27_2200 Esercizi |                                             |            |               |               |  |  |  |  |  |
| Descrizione Addetti                 | Centro Stampa                               |            |               |               |  |  |  |  |  |
| Mill.Inail                          | 11 % addizionale 1                          |            |               |               |  |  |  |  |  |
| Retr.conv.LSU                       | 0                                           |            |               |               |  |  |  |  |  |
| Codice x 770 008493                 | 04827                                       |            |               |               |  |  |  |  |  |
| Codice INAIL                        | Descrizione                                 | Mill INAIL | % Addizionale | Retr.conv.LSU |  |  |  |  |  |
| ▶ 08493048/27_2200                  | Addetti Centro Stampa                       | 11         | 1             | 0 (           |  |  |  |  |  |
| 20234240/31_0611                    | Tirocinanti (NON MOVIMENTATO)               | 10         | 1             | 0 (           |  |  |  |  |  |
| 66023285/04_0722                    | Dipendenti & Dirigenti                      | 5          | 1             | 0 (           |  |  |  |  |  |
| 66032454/47_0721                    | Autisti & Commessi                          | 12         | 1             | 0 (           |  |  |  |  |  |
| 91706984/09_0723                    | Commessi+FORFAIT x Dip&Dirig.               | 10         | 1             | 0 (           |  |  |  |  |  |
|                                     |                                             |            |               |               |  |  |  |  |  |
| <u>N</u> uovo F8 <u>E</u> dita      | a F5 <u>C</u> ancella F6 <u>Aggiorna</u> F9 |            |               | Annulla F7    |  |  |  |  |  |

| <b>Funzione/Campo</b> | Descrizione                                                                                                    |
|-----------------------|----------------------------------------------------------------------------------------------------|
| Posizione             | <ul> <li>In questo campo è possibile costruire un codice di Posizione INAIL che consente di<br/>specificare anche la voce di tariffa. Infatti l'INAIL, in alcuni casi, richiede una<br/>sottoclassificazione della PAT (Posizioni Assicurative Territoriali) in relazione al grado<br/>di rischio e di conseguenza con un ‰ diversificato che risulterà ovviamente<br/>determinante nel calcolo dei Premi finali.</li> </ul> |
|                       | Nell'esempio sopra riportato il codice è costruito in 3 parti secondo queste modalità:                                                                                                    |
|                       | <ul> <li>8 o 9 Caratteri per codice PAT con il simbolo "/" di separazione</li> <li>2 Caratteri per Controcodice con il simbolo "_" di separazione</li> <li>4 Caratteri per il Codice Voce di Tariffa</li> </ul>                                                                                                    |
|                       | Posizione 08493048/27_2200 le parti sono formattate con l'inserimento di "0" (zeri)                                                                                                    |
| Descrizione           | Indicare la descrizione associata alla PAT                                                                                                    |
| Mill. INAIL           | Indicare il ‰ così come comunicato dall'INAIL                                                                                                    |
| % Addizionale         | Indicare la % di addizionale così come comunicato dall'INAIL                                                                                                    |
| Retrib.conv.LSU       | <ul> <li>Per particolari categorie di dipendenti è possibile indicare una retribuzione<br/>convenzionale.</li> </ul>                                                                                                    |
| Codice per 770        | Indipendentemente dal codice Posizione utilizzato è possibile specificare il codice PAT composto obbligatoriamente da <b>11</b> caratteri che dovrà essere utilizzato per la compilazione del quadro Redditi da Lavoro dipendente e Assimilati del modello 770.                                                                                                    |

### Associazione PAT INAIL a dipendenti

Questa funzione è presente nel menù:

- Anagrafica
  - o Risorse Umane

Con la dicitura:

Anagrafica Completa

#### Funzionalità:

• Consente di associare le posizioni INAIL gestite dall'Ente ai vari dipendenti.

| Anagrafica dipendenti - Configurazione previd  | enziale e assistenzial       | e             |                      | ×                       |
|------------------------------------------------|------------------------------|---------------|----------------------|-------------------------|
| Cod. ente                                      |                              |               |                      |                         |
| Cod. dipendente 4976                           |                              |               |                      |                         |
| Config.generale-INPDAP-INAIL Configurazione In | nps   Previdenza Compl       | ementare      |                      |                         |
| Prg. Codice Descrizione qualifica previo       | lenziale                     | Data Inizio   | Data fine            | Data Reg. 📃 🔺           |
| ▶ 1 1 T.IND TFR                                |                              | 01/10/2009    | 31/12/9999           | 31/12/2012              |
|                                                |                              |               |                      |                         |
|                                                |                              |               |                      | •                       |
| TIPU ASSOGGETTAMENTI PREVIDENZIALI/A           | SSISTENZIALI                 |               |                      |                         |
|                                                | _                            | Descride      |                      |                         |
| Conguaglio imponibili previdenziali INPDAP ?   |                              |               | Lompiem. j           | (punto 8 dei COD)       |
| Comune/prov attività                           |                              |               | (Ins.se dive         | erso da sede dell'Ente) |
| INPDAP                                         |                              |               |                      |                         |
| Ente previdenziale                             | Cod. meccan. CPD             | EL            |                      |                         |
| Posizione INPDAP                               | Ruolo INPDAP                 | 🔿 (nessun() B | ΟD                   | СМ                      |
| Posizione inail Descrizione                    |                              |               | Data Inizio          | Data fine 🔺             |
| ▶ 66023285/04_0722 Dipendenti & Dirigenti      |                              |               | 01/01/2010           | 31/12/9999              |
|                                                |                              |               |                      |                         |
|                                                |                              |               |                      | -                       |
|                                                |                              |               |                      | •                       |
|                                                | <mark>⊅ N</mark> uovo 🛛 🔒 Ag | giorna 💁 Ca   | incella 🗙 <u>A</u> i | nnulla 🗸 <u>O</u> K     |

| Funzione/Campo  | Descrizione                                                                                   |
|-----------------|-----------------------------------------------------------------------------------------------|
| Posizione inail | • E' possibile associare anche più di una posizione Inail specificando le date inizio e fine. |

#### Stampa dipendenti senza Posizione INAIL

Questa funzione è presente nel menù:

- Adempim.di legge
  - o Elaborazione Prospetti I.N.A.I.L.

Con la dicitura:

> Dipendenti senza Pos.Inail

#### Funzionalità:

o Consente di evidenziare tutti i dipendenti che non hanno associata una posizione INAIL.

| 🚥 Stampa dipendenti senza posizione Inail                                                                                                    | ×  |
|----------------------------------------------------------------------------------------------------|----|
| 🖹 <u>S</u> tampa                                                                                                    | :i |
| Ente COMUNE DI PROVA                                                                                                    |    |
| Scelta limiti di selezione                                                                                                    |    |
| Anno <b>2014</b>                                                                                                    |    |
| I dipendenti riportati in questa stampa non è detto che presentino<br>delle reali anomalie. Vengono comunque evidenziate quelle<br>situazioni in cui la PAT non è stata associata o risulta incongruente. |    |
|                                                                                                    |    |
|                                                                                                    |    |

|      |       | COMUNE DI PROVA    |                      | Pag.                                  | 1 |
|------|-------|--------------------|----------------------|---------------------------------------|---|
|      |       | STAMPA DIPEN       | DENTI SENZA POSIZIOI | NE INAIL PER L'ANNO 2014              |   |
| Prog | . Cod | Cognome e nome     | Codice fis cale      | Data assunz. Data licenz. Lic Livello |   |
| 1    | 710   | )1 ALBIZZI ERNESTO | LBZNE51M09L103Z      | 01/01/2006 S 999 LIVELLO LIBERO       |   |
| 2    | 690   | 4 AMBRIX AMILCARE  | MBRMCR73R03L103K     | 12/01/2004 12/01/2004 S 501 CO.CO.CO  |   |
| - 3  | 700   | 2 ANDRINI EMIFEDIO | NDRMDE64H16L103U     | 01/01/2006 903 AMMINISTRATORE         |   |

Nel caso della Matricola 70012 l'assenza della PAT potrebbe essere giustificabile in quanto trattasi di "Amministratore"

|                    |                                                                | COMUNE DI PROVA                           |                                    |                                   |                                   |                                        | Pag.                        | 1                   |  |
|--------------------|----------------------------------------------------------------|-------------------------------------------|------------------------------------|-----------------------------------|-----------------------------------|----------------------------------------|-----------------------------|---------------------|--|
|                    | STAMPA DIPENDENTI CON POSIZIONE INAIL INCOMPLETA O INCONGRUENT |                                           |                                    |                                   |                                   |                                        |                             |                     |  |
|                    |                                                                |                                           |                                    |                                   |                                   |                                        |                             |                     |  |
| Prog.              | Cod.                                                           | Cognome e nome                            | Codice fiscale                     | Data assunz.                      | Data licenz.                      | Data Inizio Inail                      | Data fine                   | Inail               |  |
| <b>Prog</b> .<br>1 | <b>Cod.</b><br>63467                                           | Cognome e nome<br>7 BISITTI MARIAPAOLETTA | Codice fiscale<br>BSTMPL67T61L1030 | <b>Data assunz.</b><br>01/08/2006 | <b>Data licenz.</b><br>31/08/2011 | <b>Data Inizio Inail</b><br>01/01/2006 | <b>Data fine</b><br>31/08/2 | <b>Inail</b><br>011 |  |

Nel caso della Matricola 3520 si evidenzia una potenziale anomalia in quanto risulta una data fine della PAT non congruente con la data di fine rapporto.

### Stampa Posizione INAIL dipendenti

Questa funzione è presente nel menù:

- Adempim.di legge
  - Elaborazione Prospetti I.N.A.I.L.

Con la dicitura:

> Stampa posizioni Inail dei dipendenti.

#### Funzionalità:

• Consente di raggruppare i dipendenti per ogni posizione INAIL assegnata..

| 🎟 Stampa posizioni INAIL dipendenti                                                                                                  |                       |
|----------------------------------------------------------------------------------------------------|-----------------------|
|                                                                                                    | 🖹 Stampa 🚺 Esci       |
| Ente COMUNE DI PROVA                                                                                                    |                       |
| Scelta limiti di selezione<br>Anno<br>Data da<br>Seleziona Dipen<br>( Intervallo Dipe<br>Da codice Dipendente<br>0 rob<br>9999999 rc | -                     |
| C Elenco Dipen<br>Tipo stampa<br>C In Forza C Licenziati C Tutti                                                                     |                       |
|                                                                                                    | 🔽 Anteprima di stampa |

|                                       | COMUNE                     | Pag.          |                   |                  |                            |              |              |     |  |  |  |
|---------------------------------------|----------------------------|---------------|-------------------|------------------|----------------------------|--------------|--------------|-----|--|--|--|
| ELENCO POSIZIONI INAIL DEI DIPENDENTI |                            |               |                   |                  |                            |              |              |     |  |  |  |
| 2840                                  | 0098633 Dipendenti & Dirig | enti          |                   |                  |                            |              |              |     |  |  |  |
| Prg.                                  | Codice/Cognome e nome      | Э             | Categoria         | Codice fiscale   | Data assunzione/cessazione | Data inizio. | / fine inail |     |  |  |  |
|                                       | 1 230 MARZILLI GIANI       | NI CONTRACTOR | Categ-B5-acc.B3   | MRZGNN55E06L103  | 01/01/1981                 | 01/01/2004   | 31/12/99     | 999 |  |  |  |
| 2                                     | 2 360 VERNAZZI RICC        | ARDO          | Categ. B4-acc. B1 | VRNRCR53B17L103  | 17/11/1981                 | 01/01/2004   | 31/12/99     | 999 |  |  |  |
| 3                                     | 3 370 ROSSINELLI RO        | MOLO          | Categ-B1-acc.B1   | RSSRML53P26L103I | 17/11/1981                 | 01/01/2004   | 31/12/99     | 999 |  |  |  |
| 2                                     | 4 390 GERMINUCA LIV        | /IA           | Categ-B1-acc.B1   | GRMLVI58R47L103  | 17/11/1981                 | 01/01/2004   | 31/12/99     | 999 |  |  |  |

#### Stampa dipendenti con posizioni Inail <> da progr.Inail

Questa funzione è presente nel menù:

- Adempim.di legge
  - o Elaborazione Prospetti I.N.A.I.L.

Con la dicitura:

> Stampa dipendenti con posizioni Inail <> da progr.Inail .

#### Funzionalità:

• Consente di evidenziare i dipendenti che presentano incongruenze tra l'imponibile INAIL (codice 46) e i progressivi Inail associati ad ogni PAT.

| Stampa controllo progressivi INAIL                             |                                 |
|----------------------------------------------------------------|---------------------------------|
|                                                                | 🖹 <u>S</u> tampa <u> I</u> Esci |
| Ente COMUNE DI PROVA                                           |                                 |
|                                                                |                                 |
| Anno <b>2014</b>                                               |                                 |
|                                                                |                                 |
| Codice dipendente da 0 00 a 9999999 0                          | 00                              |
|                                                                |                                 |
| Stampa solo totali che differiscono per più di 1 centesimo 🛛 🔽 |                                 |
| Mostra dettagli relativi alla posizione INAIL                  |                                 |

#### COMUNE DI PROVA

STAMPA PROGRESSIVI INAIL - 2014

|     | Cod. dip | p.Cognome e nome   | Data Assunz | Data Licenz To | ot. imponibile | Tot. imp. INAIL | Posizione INAIL | Inizio | Fine | Imp.Inail | Imp.Inail cfl |
|-----|----------|--------------------|-------------|----------------|----------------|-----------------|-----------------|--------|------|-----------|---------------|
| Γ   | 3519     | CIPO ANNA          | 01/06/2005  |                | 22.289,00      | 0,00            |                 |        |      |           |               |
| Γ   | 40       | DOMENI DANIELA     | 15/09/1973  |                | 33.869,00      | 31.454,00       |                 |        |      |           |               |
| .[  | 333      | FRASCATELLI AURO   | 01/10/1994  |                | 11.700,00      | 14.505,00       |                 |        |      |           |               |
|     | 3520     | LAMOSCA DAVIDMARIO | 04/08/2005  | 31/12/9999     | 18.743,00      | 0,00            |                 |        |      |           |               |
| 1   | 3518     | LIBER DANILO       | 16/07/2007  |                | 22.289,00      | 0,00            |                 |        |      |           |               |
| [   | 3505     | MONA MARIO         | 16/06/2007  | 31/12/9999     | 22.289,00      | 0,00            |                 |        |      |           |               |
| - [ | 2642     | QUATRA MIKELE      | 23/12/1985  |                | 11.890,00      | 14.508,00       |                 |        |      |           |               |
|     | 3540     | ROMU MARIA         | 14/07/2008  | 31/12/9999     | 10.689,00      | 14.363,00       |                 |        |      |           |               |
| Γ   |          |                    |             | Totale         | 153.758,00     | 74.830,00       |                 |        |      |           |               |

| :        | COMUNE DI PROVA    |             |                 |              |                 |                 |                        |            |            |           | Pag.: 1       |
|----------|--------------------|-------------|-----------------|--------------|-----------------|-----------------|------------------------|------------|------------|-----------|---------------|
|          |                    |             | ST              | AMPA P       | ROGRES          | SIVI INAIL -    | 2014                   |            |            |           |               |
| Cod. dij | o.Cognome e nome   | Data Assunz | Data Licenz Tot | . imponibile | Tot. imp. INAIL | Posizione INAIL |                        | Inizio     | Fine       | Imp.Inail | Imp.Inail cfl |
| 351.9    | CIPO ANNA          | 01/06/2005  |                 | 22.289,00    | 0,00            |                 |                        |            |            |           |               |
|          |                    |             |                 |              |                 | 2842353411      | Coordinatori Tecnici   | 01/06/2005 | 31/05/2008 | 0,00      | 0,00          |
| 40       | DOMENI DANIELA     | 15/09/1973  |                 | 33.869,00    | 31.454,00       |                 |                        |            |            |           |               |
|          |                    |             |                 |              |                 | 2843543181      | Amministrativi         | 01/01/2004 | 31/12/9999 | 31.454,00 | 0,00          |
| 333      | FRASCATELLI AURO   | 01/10/1994  |                 | 11.700,00    | 14.505,00       |                 |                        |            |            |           |               |
|          |                    |             |                 |              |                 | 2843543181      | Amministrativi         | 01/01/2004 | 31/12/9999 | 14.505,00 | 0,00          |
| 3520     | LAMOSCA DAVIDMARIO | 04/08/2005  | 31/12/9999      | 18.743,00    | 0,00            |                 |                        |            |            |           |               |
|          |                    |             |                 |              |                 | 2840098633      | Dipendenti & Dirigenti | 04/08/2005 | 03/08/2008 | 0,00      | 0,00          |
| 351.8    | LIBER DANILO       | 16/07/2007  |                 | 22.289,00    | 0,00            |                 |                        |            |            |           |               |
|          |                    |             |                 |              |                 | 2842353411      | Coordinatori Tecnici   | 15/06/2005 | 31/12/2006 | 0,00      | 0,00          |
| 3505     | MONA MARIO         | 16/06/2007  | 31/12/9999      | 22.289,00    | 0,00            |                 |                        |            |            |           |               |
|          |                    |             |                 |              |                 | 2842353411      | Coordinatori Tecnici   | 15/06/2005 | 31/12/2006 | 0,00      | 0,00          |
| 2642     | QUATRA MIKELE      | 23/12/1985  |                 | 11.890,00    | 14.508,00       |                 |                        |            |            |           |               |
|          |                    |             |                 |              |                 | 2842353411      | Coordinatori Tecnici   | 01/01/2004 | 31/12/9999 | 14.508,00 | 0,00          |
| 3540     | ROMU MARIA         | 14/07/2008  | 31/12/9999      | 10.689,00    | 14.363,00       |                 |                        |            |            |           |               |
|          |                    |             |                 |              |                 | 2843543181      | Amministrativi         | 01/01/2004 | 31/12/9999 | 14.363,00 | 0,00          |
|          |                    |             | Totale          | 153.758,00   | 74.830,00       |                 |                        |            |            |           |               |

Nell'esempio costruito si evidenzia che il dipendente Matricola 3520 ha un imponibile INAIL di Euro 18.743,00 contro un Totale per Posizione di Euro 0,0 dovuto ad una errata indicazione della data fine della posizione Inail fissata al 03/08/2008, come di seguito evidenziato:

(1 di 2)

Pag.:

## Stampa dipendenti con posizioni Inail <> da progr.Inail

| Gestione schede Imponibile             |                                          |
|----------------------------------------|------------------------------------------|
| I                                      | 2 💊                                      |
| Codice Ente 1 COMUNE DI PROVA          |                                          |
| Esercizio 2014                         | <u>M</u>                                 |
| Codice Dipendente 3520 🥐 LAMOSCA       | DAVIDMARIO                               |
| Codice Imponibile 46 🕐 INAIL           |                                          |
| Dipendente                             | Ente                                     |
| Imponibile reale € 18.743,00           | Imponibile reale € 18.743,00             |
| Imponibile Imposta                     | Imponibile Imposta                       |
| 1^scaglione € 18.743,00 € 0,0          | 0 1^scaglione € 18.743,00 € 0,00         |
| 2^scaglione € 0,00 € 0,0               | 0 2^scaglione € 0,00 € 0,00              |
| 3^scaglione € 0,00 € 0,0               | 0 3^scaglione € 0,00 € 0,00              |
|                                        |                                          |
| Nuovo F8 Edita F5 Cancella F6 Aggiorna | F9 Attiva anni precedenti 🗖 🛛 Agnulla F7 |

| М | anutenzione Prog | ressivi: Dati INA | L          |            |            |           |                |
|---|------------------|-------------------|------------|------------|------------|-----------|----------------|
|   | Codice Dipendent | e 3520            | AMOSCA     |            | DAVIDMARIO |           |                |
|   | Posizione inail  | Data Inizio       | Data Fine  | Imponibile | GG Inail   | Ore Inail | Imponil 📥      |
| Þ | 2840098633       | 04/08/2005        | 03/08/2008 | 0          | 0          | 0         |                |
|   |                  |                   |            |            |            |           |                |
|   |                  |                   |            |            |            |           |                |
|   |                  |                   |            |            |            |           |                |
|   |                  |                   |            |            |            |           |                |
|   |                  |                   |            |            |            |           |                |
|   |                  |                   |            |            |            |           |                |
|   |                  |                   |            |            |            |           |                |
|   |                  |                   |            |            |            |           |                |
|   |                  |                   |            |            |            |           |                |
|   |                  |                   |            |            |            |           |                |
|   |                  |                   |            |            |            |           |                |
|   |                  |                   |            |            |            |           | ~              |
| < |                  |                   |            |            |            |           | >              |
|   |                  |                   |            |            |            |           | 🗸 <u>о</u> к 丨 |
|   |                  |                   |            |            |            |           | ·              |

Il dipendente risultava anche nella precedente segnalazione di dipendenti con posizioni INAIL incomplete o incongruenti.

|               |                       | COMUNE DI PROVA                                  |                                    |                                   |                                   |                                 | Pag.                         | 1                   |
|---------------|-----------------------|--------------------------------------------------|------------------------------------|-----------------------------------|-----------------------------------|---------------------------------|------------------------------|---------------------|
|               | S                     | TAMPA DIPENDENTI CO                              | ON POSIZIONE INAIL II              | NCOMPLE                           |                                   | ONGRUEN                         | ITE                          |                     |
|               |                       |                                                  |                                    |                                   |                                   |                                 |                              |                     |
| Prog.         | Cod.                  | Cognome e nome                                   | Codice fiscale                     | Data assunz.                      | Data licenz.                      | Data Inizio Inail               | Data fine                    | Inail               |
| <b>Prog</b> . | <b>Cod</b> .<br>63467 | <b>Cognome e nome</b><br>7 BISITTI MARIAPAOLETTA | Codice fiscale<br>BSTMPL67T61L103O | <b>Data assunz.</b><br>01/08/2006 | <b>Data licenz.</b><br>31/08/2011 | Data Inizio Inail<br>01/01/2006 | <b>Data fine</b><br>31/08/20 | <b>Inail</b><br>011 |

(2 di 2)

### **Stampa Progressivi INAIL**

Questa funzione è presente nel menù:

- Adempim.di legge
  - o Elaborazione Prospetti I.N.A.I.L.

Con la dicitura:

> Stampa progressivi Inail .

#### Funzionalità:

• Consente di evidenziare i dipendenti con la loro PAT e progressivi INAIL.

| IIIII Stampa progressivi INAIL           |                       |
|------------------------------------------|-----------------------|
| e e e e e e e e e e e e e e e e e e e    | <u>) S</u> tampa      |
| Ente 1 COMUNE DI PROVA                   |                       |
| Scelta limiti di selezione               |                       |
| Anno <b>2014</b>                         |                       |
| Codice dipendente da 0 °00 a 9999999 °00 |                       |
| Codice irpef da 0 🚖 a 99999 文            |                       |
|                                          |                       |
|                                          |                       |
|                                          |                       |
|                                          |                       |
|                                          | 🔽 Anteprima di stampa |

|      | COMUNE DI PROVA        |                 | STAM           | PA PROGRI   | ESSIVI IN  | VAIL - 2014          | ]             |       |               | Pag.: 1       |
|------|------------------------|-----------------|----------------|-------------|------------|----------------------|---------------|-------|---------------|---------------|
| Codi | c Cognome e nome       | Posizione Inail |                | Data Inizio | Data Fine  | Livello              | Imp.Inail Ore | Inail | Imp.Inail cfl | Ore Inail cfl |
| 40   | DOMENI DANIELA         | 2843543181      | Amministrativi | 01/01/2004  | 31/12/9999 | 42 - Categ-D2-acc.D1 | 31.454,00     | 1.872 | 0,00          | 0             |
| 50   | D'AMBRA MARIA          | 2843543181      | Amministrativi | 01/01/2004  | 31/12/9999 | 32 - CategC2         | 23.714,00     | 1.872 | 0,00          | 0             |
| 150  | CARACCI ROMINA         | 2843543181      | Amministrativi | 01/01/2004  | 31/12/9999 | 42 - Categ-D2-acc.D1 | 26.516,00     | 1.872 | 0,00          | 0             |
| 155  | FRANCESCHIELLI LORETTA | 2843543181      | Amministrativi | 01/01/2004  | 31/12/9999 | 32 - CategC2         | 15.614,00     | 1.872 | 0,00          | 0             |
| 156  | RASTA ELENA            | 2843543181      | Amministrativi | 01/01/2004  | 31/12/9999 | 33 - CategC3         | 23.182,00     | 1.872 | 0,00          | 0             |

#### **Ricalcolo Progressivi Inail**

Questa funzione è presente nel menù:

- Adempim.di legge
  - Elaborazione Prospetti I.N.A.I.L.

Con la dicitura:

Ricalcolo progressivi Inail.

#### Funzionalità:

 Consente di ricalcolare i progressivi INAIL partendo da quanto memorizzato sull'imponibile INAIL (codice standard 46). In questo modo si potrebbero sanare eventuali anomalie come evidenziato negli esempi riportati nelle pagine precedenti.

| 🚥 Ricalcolo progressivi ina | til                 |                  |      |  |  |  |  |  |
|-----------------------------|---------------------|------------------|------|--|--|--|--|--|
| 1 COMUNE DI PROVA           |                     |                  |      |  |  |  |  |  |
| Lim                         | iti inferiori       | Limiti superiori |      |  |  |  |  |  |
| Codice Dipendente<br>Anno   | 1 Solution INAIL 46 | 9399999 <b>S</b> |      |  |  |  |  |  |
| Calcolo di :                |                     |                  |      |  |  |  |  |  |
|                             | 0%                  | 🗡 💆 Avvio        | Esci |  |  |  |  |  |

Attenzione: Prima di eseguire questa funzione accertarsi che non sia presente la Mensilità 81.0 Calcolo Costo Residuo !!. Qualora fosse presente procedere alla cancellazione posizionandosi sulla Mensilità 81.0 Calcolo Costo Residuo e utilizzando la funzione di: *Cancella Cedolini* presente nel menù: *Manutenzione* 

Dopo l'esecuzione dell'aggiornamento sulla Matricola 3520 si evidenzia il ripristino del corretto Totale INAIL.

| Manutenzione Prog                    | gressivi: Dati INAIL |            |            |          |           |              |  |
|--------------------------------------|----------------------|------------|------------|----------|-----------|--------------|--|
| Codice Dipendente CAMOSCA DAVIDMARIO |                      |            |            |          |           |              |  |
| Posizione inail                      | Data Inizio          | Data Fine  | Imponibile | GG Inail | Ore Inail | Imponil 🔺    |  |
| 2840098633                           | 04/08/2005           | 31/12/9999 | 18743      | 312      | 1872      |              |  |
|                                      |                      |            |            |          |           |              |  |
|                                      |                      |            |            |          |           |              |  |
|                                      |                      |            |            |          |           |              |  |
|                                      |                      |            |            |          |           |              |  |
|                                      |                      |            |            |          |           |              |  |
|                                      |                      |            |            |          |           |              |  |
|                                      |                      |            |            |          |           |              |  |
|                                      |                      |            |            |          |           |              |  |
|                                      |                      |            |            |          |           |              |  |
|                                      |                      |            |            |          |           |              |  |
|                                      |                      |            |            |          |           |              |  |
|                                      |                      |            |            |          |           |              |  |
|                                      |                      |            |            |          |           | ~            |  |
| <                                    |                      |            |            |          |           | >            |  |
|                                      |                      |            |            | ×        | Annulla   | 🗸 <u>о</u> к |  |

#### Applicazione massimale a dirigenti e CoCoCo

Questa funzione è presente nel menù:

- Adempim.di legge
  - Elaborazione Prospetti I.N.A.I.L.

Con la dicitura:

> Applicazione massimale a dirigenti e cococo.

#### Funzionalità:

• Consente di assegnare i massimali INAIL alle categorie di dipendenti interessati come Dirigenti e CoCoCo.

| 💷 Ge                                             | 🔤 Gestione Inail - Applicazione massimale a dirigenti e co.co.co |      |                   |        |            |         |   |      |  |  |
|--------------------------------------------------|------------------------------------------------------------------|------|-------------------|--------|------------|---------|---|------|--|--|
|                                                  | 1 ENTE DI PROVA                                                  |      |                   |        |            |         |   |      |  |  |
|                                                  | Limiti inferiori Limiti superiori                                |      |                   |        |            |         |   |      |  |  |
| Inizio Periodo 01/01/2014 Visualizza Categorie 0 |                                                                  |      |                   |        |            |         |   |      |  |  |
|                                                  | Selez.                                                           | Cod. | Descrizione 🗸 🗸   | Categ. | Pos.Econor | Totale  |   |      |  |  |
|                                                  |                                                                  | 96   | SEGRETARIO B      |        |            | 1       |   |      |  |  |
|                                                  | ✓                                                                | 90   | DIRIGENTE T.I.    |        |            | 3       |   |      |  |  |
|                                                  | ✓                                                                | 91   | DIRIGENTE T.D.    |        |            | 1       |   |      |  |  |
|                                                  |                                                                  | 27   | Categ.B7-acc.B3   | В      | B7         | 4       |   |      |  |  |
|                                                  |                                                                  | 15   | Categ.85-acc.81   | В      | B5         | 1       |   |      |  |  |
|                                                  |                                                                  | 14   | Categ.B4-acc.B1   | В      | B4         | 10      |   |      |  |  |
|                                                  |                                                                  | 13   | Categ.B3-acc.B1   | В      | B3         | 5       |   |      |  |  |
|                                                  |                                                                  | 12   | Categ.B2-acc.B1   | В      | B2         | 3       |   |      |  |  |
|                                                  |                                                                  | 35   | CategC5           | С      | C5         | 5       |   |      |  |  |
|                                                  |                                                                  | 34   | CategC4           | С      | C4         | 6       |   |      |  |  |
|                                                  |                                                                  | 33   | CategC3           | С      | C3         | 18      |   |      |  |  |
|                                                  |                                                                  | 32   | CategC2           | С      | C2         | 23      |   |      |  |  |
|                                                  | Seleziona tu                                                     | itto | Deseleziona tutto |        | C1         |         | • |      |  |  |
|                                                  |                                                                  |      | 0%                |        | 2          | 🚡 Avvio |   | Esci |  |  |

In base a quanto disposto dall'INAIL si potrà indicare nel campo "Importo massimale" il valore da assegnare alle categorie di dipendenti interessati.

La circolare INAIL n. 37 del 01-09-2014 ha fissato il massimale a €30.018,30

#### Tabulato per posizione Inail

(1 di 2)

Questa funzione è presente nel menù:

- Elaborazioni Annuali
  - Elaborazione Prospetti I.N.A.I.L.

Con la dicitura:

#### > Tabulato per posizione Inail.

#### Funzionalità:

• Consente di evidenziare tutti i dipendenti raggruppati per Posizione Inail con l'esposizione di tutti i dati utili al calcolo analitico del premio INAIL.

| Ente 1 COMUNE DI PROVA Soelta limiti di selezione Anno 2014 Posizione INAIL da vota a zzzzzzzzzzzzzzzzzzzzzzzzzzzzzzzzzz                                                                                                    | Stampa tabulato INAIL | sci                                                                                                    |
|----------------------------------------------------------------------------------------------------|-----------------------|----------------------------------------------------------------------------------------------------|
| Anno 2014<br>Posizione INAIL da rota a zzzzzzzzzzzzzzzz rote<br>Stampa solo totali  Attivando questo nuovo indicatore è<br>possibile escludere i dipendenti cessati<br>dal calcolo per la determinazione del<br>premio Preventivo | Ente COMUNE DI PROVA  |                                                                                                    |
| Attivando questo nuovo indicatore è possibile escludere i dipendenti cessati dal calcolo per la determinazione del premio Preventivo.                                                                                             |                       | In caso di preventivo stampa solo dipendenti in forza                                                                                         |
|                                                                                                    | Posizione INAL da     | Attivando questo nuovo indicatore è<br>possibile escludere i dipendenti cessati<br>dal calcolo per la determinazione del<br>premio Preventivo |

| <b>Funzione/Campo</b>           | Descrizione                                                                                                    |  |  |  |  |  |
|---------------------------------|----------------------------------------------------------------------------------------------------|--|--|--|--|--|
| Posizione INAIL                 | E' possibile limitare la stampa solo ad alcune posizioni INAIL.                                                                                                    |  |  |  |  |  |
| Stampa solo<br>totali           | Abilitando questo criterio di selezione sarà possibile riportare in stampa solo i totali per<br>singola Posizione INAIL                                                                               |  |  |  |  |  |
| Tipo Stampa:<br>Consuntivo 2014 | • Si intende che i premi saranno calcolati utilizzando i progressivi totalizzati per l'anno 2014 applicando i valori così come indicato nella tabella INAIL dello stesso anno.                        |  |  |  |  |  |
| Tipo Stampa:<br>Preventivo 2015 | • Si intende che i premi saranno calcolati utilizzando i progressivi totalizzati per l'anno 2014 applicando però i valori così come indicato nella tabella INAIL dell'anno successivo: 2015.          |  |  |  |  |  |
|                                 | .'INAIL alla fine di ogni anno comunica agli Enti la situazione da applicare per ogni PAT,<br>ia per l'anno che si sta concludendo che per il nuovo anno.                                             |  |  |  |  |  |
|                                 | Nell'esempio l'operatore potrà agire eseguendo la manutenzione della tabella Posizioni<br>INAIL sia per l'anno 2014 che per l'anno 2015 in diretta corrispondenza di quanto<br>comunicato dall'INAIL. |  |  |  |  |  |

| IIII Posizioni INAIL                      |                                            | m Posizioni INAIL                          |                                             |
|-------------------------------------------|--------------------------------------------|--------------------------------------------|---------------------------------------------|
|                                           | 🚺 Esci                                     |                                            | Esci 🔛                                      |
| Posizione 66023285/04_0722                | Esercizio 2014                             | Posizione 66023285/04_0722                 | Esercizio 2015                              |
| Descrizione Dipendenti & Dirigenti        |                                            | Descrizione Dipendenti & Dirigenti         |                                             |
| Mill.Inail 5 % addizionale 1              |                                            | Mill.Inail 6 % addizionale 1               |                                             |
| Retr.conv.LSU 0                           |                                            | Retr.conv.LSU                              |                                             |
| Codice x 770 6602328504                   |                                            | Codice x 770 6602328504                    |                                             |
| Codice INAIL Descrizione                  | Mill. INAIL & Addizionale Retr.conv.LSU Co | Codice INAIL Descrizione                   | Mill. INAIL & Addizionale Retr. conv.LSU Co |
| 08493048/27_2200 Addetti Centro Stampa    | 11 1 0 08                                  | 08493048/27_2200 Addetti Centro Stampa     | 12 1 0 08                                   |
| ▶ 66023285/04_0722 Dipendenti & Dirigenti | 5 1 0 66                                   | ▶ 66023285/04_0722 Dipendenti & Dirigenti  |                                             |
| 66032454/47_0721 Autisti & Commessi       | 12 1 0.66                                  | 66032454/47_0721 Autisti & Commessi Esteri | 14 0 0.66                                   |
| 91706984/09_0723 Commessi                 | 9 1 0.91                                   | 91706984/09_0723 Commessi                  | 10 1 0 91                                   |
|                                           |                                            |                                            |                                             |
|                                           |                                            | In questo esempio per l'anno               | 2015 si rileva un                           |
|                                           |                                            | incremento di un punto su ogni             | Posizione rispetto                          |
|                                           |                                            | all'anno 2014                              |                                             |
|                                           |                                            | - MA                                       |                                             |
|                                           |                                            | 🛛 💟 La manutenzione della t                | abella INAIL per                            |
| Nuovo F8 Edita F5 Cancella F6 Aggiorna F9 | Annulla F7                                 | l'anno 2015 andrà natura                   | Imente eseguita                             |
|                                           |                                            | selezionando una mensilità de              | ll'anno 2015 II                             |
|                                           |                                            | selezionando una mensilità de              | ell'anno 2015 !!                            |

#### Tabulato per posizione Inail

#### Esempio di stampa analitica per Posizione INAIL:

|          | COMUNE DI PRO       | VA |                  |               |          |                  |                |                 |             | Pag. 1       |
|----------|---------------------|----|------------------|---------------|----------|------------------|----------------|-----------------|-------------|--------------|
|          |                     |    | TAB              | JLATO INAIL F | PER L'AI | NO 2014          |                |                 |             |              |
| Posizion | e Inail: 2843543181 |    |                  |               |          |                  |                |                 |             |              |
| Aliquota |                     | 4  | Addizionale: 1   |               | Percen   | tuale applicata: | 0,404          |                 |             |              |
| Codice   | Cognome e nome      |    | Codice fiscale   | Ore lavorate  | Ore CFL  | Imponibile INAIL | Imp. INAIL CFL | Premio aliquota | Addizionale | Premio INAIL |
| 3211     | BARATTOLI LUCILLA   |    | BRTLLL54C64L103I | 1.872         | 0        | 29.939,00        | 0,00           | 119,76          | 1,20        | 120,96       |
| 570      | BELLEZZAMIA IRINA   |    | BLLLGO58E71E058F | 1.872         | 0        | 23.832,00        | 0,00           | 95,33           | 0,95        | 96,28        |
|          |                     |    |                  |               |          |                  |                |                 |             |              |
| 3336     | CAPANNI MIRIAMIDE   |    | CPNNDA70D41A488  | U 1.872       | 0        | 22.662,00        | 0,00           | 90,65           | 0,91        | 91,56        |

### Esempio di stampa TOTALI per Posizione INAIL Consuntivo 2014:

| COMUNE DI PROVA                   |              |           |              |         |                  |                |                 |             | Pag. 1       |  |  |
|-----------------------------------|--------------|-----------|--------------|---------|------------------|----------------|-----------------|-------------|--------------|--|--|
|                                   |              |           |              |         |                  |                |                 |             |              |  |  |
| Posizione Inail:                  |              |           |              |         |                  |                |                 |             |              |  |  |
| Aliquota :                        | Addizional   | e:        |              | Percen  | tuale applicata: |                |                 |             |              |  |  |
| Codice Cognome e nome             | Codice       | e fiscale | Ore lavorate | Ore CFL | Imponibile INAIL | Imp. INAIL CFL | Premio aliquota | Addizionale | Premio INAIL |  |  |
| TOTALE POSIZIONE 08493048/27_2200 | N.ro Dipend. | 1         | 1.872        | 0       | 34.282,00        | 0,00           | 377,10          | 3,77        | 380,87       |  |  |
| TOTALE POSIZIONE 66023285/04_0722 | N.ro Dipend. | 200       | 330.342      | 0       | 6.343.187,00     | 0,00           | 31.716,36       | 317,15      | 32.033,51    |  |  |
| TOTALE POSIZIONE 66032454/47_0721 | N.ro Dipend. | 12        | 18.354       | 0       | 343.603,00       | 0,00           | 4.123,22        | 41,25       | 4.164,47     |  |  |
| TOTALE POSIZIONE 91706984/09_0723 | N.ro Dipend. | 3         | 4.524        | 0       | 49.192,00        | 0,00           | 442,73          | 4,43        | 447,16       |  |  |
| TOTALE GENERALE                   | N.ro Dipend. | 216       | 355.092      | 0       | 6.770.264,00     | 0,00           | 36.659,41       | 366,60      | 37.026,01    |  |  |

#### Esempio di stampa TOTALI per Posizione INAIL Preventivo 2015:

| COMUNE DI PROVA                   |              |           |              |         |                   |                |                 |             | Pag. 1       |
|-----------------------------------|--------------|-----------|--------------|---------|-------------------|----------------|-----------------|-------------|--------------|
|                                   | ٦            | TABUL     | ATO PREVENTI | VO INAI | L PER L'ANNO      | 2015           |                 |             |              |
|                                   |              |           |              |         |                   |                |                 |             |              |
| Posizione Inali:                  |              |           |              |         |                   |                |                 |             |              |
| Aliquota :                        | Addizional   | e:        |              | Percer  | ntuale applicata: |                |                 |             |              |
| Codice Cognome e nome             | Codice       | e fiscale | Ore lavorate | Ore CFL | Imponibile INAIL  | Imp. INAIL CFL | Premio aliquota | Addizionale | Premio INAIL |
| TOTALE POSIZIONE 08493048/27_2200 | N.ro Dipend. | 1         | 1.872        | 0       | 34.282,00         | 0,00           | 411,38          | 4,11        | 415,49       |
| TOTALE POSIZIONE 66023285/04_0722 | N.ro Dipend. | 210       | 330.342      | 0       | 6.343.187,00      | 0,00           | 38.059,13       | 380,61      | 38.439,74    |
| TOTALE POSIZIONE 66032454/47_0721 | N.ro Dipend. | 12        | 18.354       | 0       | 343.603,00        | 0,00           | 4.466,86        | 44,68       | 4.511,54     |
| TOTALE POSIZIONE 91706984/09_0723 | N.ro Dipend. | 3         | 4.524        | 0       | 49.192,00         | 0,00           | 491,92          | 4,91        | 496,83       |
| TOTALE GENERALE                   | N.ro Dipend. | 226       | 355.092      | 0       | 6.770.264,00      | 0,00           | 43.429,29       | 434,31      | 43.863,60    |

Come si evince dal confronto Consuntivo 2014 / Preventivo 2015, l'incremento simulato del 1‰ per l'anno 2015 su tutte le Posizioni INAIL determina una differenza di 6.837,59 (43.863,60 Anno 2015 - 37.026,01 Anno 2014)

(2 di 2)

## Tabulato per capitolo/posizione Inail

(1 di 1)

Questa funzione è presente nel menù:

- Elaborazioni Annuali
  - Elaborazione Prospetti I.N.A.I.L.

Con la dicitura:

#### > Tabulato per capitolo/posizione Inail.

#### Funzionalità:

• Consente di evidenziare tutti i dipendenti raggruppati per Capitolo/Posizione Inail con l'esposizione di tutti i dati utili al calcolo analitico del premio INAIL.

| 🚥 Stampa tabulato inail per | capitolo/posizione inail |                    |                        |
|-----------------------------|--------------------------|--------------------|------------------------|
|                             |                          | 🗎 <u>S</u> tampa   | <u><u><u> </u></u></u> |
| Ente 1 COMUN                | E DI PROVA               |                    |                        |
| Scelta limiti di selezione  |                          |                    |                        |
| Anno                        | 2014                     |                    |                        |
| Posizione INAIL da          | 0 0                      | t a zzzzzzzzzz     | 600                    |
| Codice capitolo da          | <del>00</del> 0 0        | a 999999999 99 voo |                        |
|                             |                          |                    |                        |
|                             | Stampa solo totali       | Π                  |                        |
| Tipo stamp<br>• Consum      | a<br>tivo 2011 O         | Preventivo 2012    |                        |

#### Esempio di stampa analitica per Capitolo / Posizione INAIL:

|          | COMUNE DI PROVA           |   |                     |              |         |                  |                |                 |               | Pag. 2       |
|----------|---------------------------|---|---------------------|--------------|---------|------------------|----------------|-----------------|---------------|--------------|
|          |                           |   | TABULAT             | O INAIL PE   | R CAPIT | OLO/POSIZION     | EINAIL 201     | 4               |               |              |
|          |                           |   |                     |              |         |                  |                | _               |               |              |
| Capitolo | articolo: 56 0            | 1 |                     |              |         |                  |                |                 |               | ſ            |
| Posizion | e Inail: 2843543181       |   |                     |              |         |                  |                |                 |               |              |
| Aliquota |                           | 4 | Addizionale: 1      |              | Percent | tuale applicata: | 0,404          |                 |               |              |
| Codice   | Cognome e nome            |   | Codice fiscale      | Ore lavorate | Ore CFL | Imponibile INAIL | Imp. INAIL CFL | Premio aliquota | Ad dizion ale | Premio INAIL |
| 3211     | BARATTOLI LUCILLA         |   | BRTLLL54C64L103I    | 1.872        | 0       | 29.939,00        | 0,00           | 119,76          | 1,20          | 120,96       |
| 3336     | CAPANNI MIRIAMIDE         |   | CPNND A70D 41 A488U | 1.872        | 0       | 22.662,00        | 0,00           | 90,65           | 0,91          | 91,56        |
| 50       | D'AMBRA MARIA             |   | DMBMRA58R60L103P    | 1.872        | 0       | 23.714,00        | 0,00           | 94,86           | 0,95          | 95,81        |
| 3313     | DI STABILO LUCIO          |   | DSTLCU63E01L103Q    | 1.872        | 0       | 19.892,00        | 0,00           | 79,57           | 0,80          | 80,37        |
| 40       | DOMENI DANIELA            |   | DMNDNL58T58L103U    | 1.872        | 0       | 31.454,00        | 0,00           | 125,82          | 1,26          | 127,08       |
| 3326     | GAMBADRITTA MARINO        |   | GMBMSM69C18L103A    | 1.872        | 0       | 20.244,00        | 0,00           | 80,98           | 0,81          | 81,79        |
| 2460     | LEV ADIMATTINA ROSA MARIA |   | LVERSL59M70E058V    | 1.872        | 0       | 22.004,00        | 0,00           | 88,02           | 0,88          | 88,90        |
| 3021     | MARNA DAMILINA            |   | MRNDNL63T62Z133L    | 1.872        | 0       | 69.926,00        | 0,00           | 279,70          | 2,80          | 282,50       |
| 2562     | PAOLONNUCCIO EDGARDA      |   | PLNLGE64B51Z112P    | 1.872        | 0       | 21.291,00        | 0,00           | 85,16           | 0,85          | 86,01        |
| 156      | RASTA ELENA               |   | RSTLNE59B42L103U    | 1.872        | 0       | 23.182,00        | 0,00           | 92,73           | 0,93          | 93,66        |
| ΤΟΤΑ     | _I 56 0 2843543181        |   | N.ro Dipend. 10     | 18.720       | 0       | 284.308,00       | 0,00           | 1.137,25        | 11,39         | 1.148,64     |

### Esempio di stampa TOTALI per Capitolo / Posizione INAIL Consuntivo 2014:

|            |          | COMU  | INE DI PROVA         |                |     |              |         |                   |                |                 |               | Pag. 1       |
|------------|----------|-------|----------------------|----------------|-----|--------------|---------|-------------------|----------------|-----------------|---------------|--------------|
|            |          |       |                      | TAE            |     | TO INAIL PE  | R CAPIT | OLO/POSIZION      |                | 4               |               |              |
|            |          |       |                      |                |     |              |         |                   |                |                 |               |              |
| Capitolo/a | rticolo: |       |                      |                |     |              |         |                   |                |                 |               |              |
| Posizione  | Inail:   |       |                      |                |     |              |         |                   |                |                 |               |              |
| Aliquota : |          |       |                      | Addizionale:   |     |              | Percer  | ituale applicata: |                |                 |               |              |
| Codice     | Cogn     | omeei | nome                 | Codice fiscale | •   | Ore lavorate | Ore CFL | Imponibile INAIL  | Imp. INAIL CFL | Premio aliquota | Ad dizion ale | Premio INAIL |
| TOTAL      | 2005     | i 1   | 08493048/27_2200     | N.ro Dipend.   | 1   | 1.872        | 0       | 34.282,00         | 0,00           | 377,10          | 3,77          | 380,87       |
| TOTAL      | 2005     | ; 1   | 66023285/04_0722     | N.ro Dipend.   | 109 | 179.754      | 0       | 3.307.217,00      | 0,00           | 16.536,30       | 165,36        | 16.701,66    |
| TOTAL      | 2005     | i 1   | 66032454/47_0721     | N.ro Dipend.   | 7   | 11.388       | 0       | 188.731,00        | 0,00           | 2.264,77        | 22,65         | 2.287,42     |
| TOTAL      | 2005     | i 1   | 91706984/09_0723     | N.ro Dipend.   | 3   | 4.524        | 0       | 49.192,00         | 0,00           | 442,73          | 4,43          | 447,16       |
| TOTAL      | 2014     | 1     | 66023285/04_0722     | N.ro Dipend.   | 77  | 126.720      | 0       | 1.731.786,00      | 0,00           | 8.659,11        | 86,59         | 8.745,70     |
| TOTAL      | 2014     | ⊧ 1   | 660 32 45 4/47 07 21 | N.ro Dipend.   | 5   | 6.966        | 0       | 154.872,00        | 0,00           | 1.858,45        | 18,60         | 1.877,05     |
| TOTAL      | 2015     | 1     | 66023285/04_0722     | N.ro Dipend.   | 14  | 23.868       | 0       | 1.304.184,00      | 0,00           | 6.520,95        | 65,20         | 6.586,15     |
| TOTAL      | E GENE   | RALE  |                      | N.ro Dipend.   | 216 | 355.092      | 0       | 6.770.264,00      | 0,00           | 36.659,41       | 366,60        | 37.026,01    |

#### Tabulato per capitolo

Questa funzione è presente nel menù:

- Elaborazioni Annuali
  - Elaborazione Prospetti I.N.A.I.L.

Con la dicitura:

#### > Tabulato per capitolo.

#### Funzionalità:

• Consente di evidenziare tutti i Capitoli dei dipendenti con l'esposizione di tutti i dati utili all'imputazione della spesa nei relativi capitoli di competenza per oneri.

| 🗏 Stampa totali tabulato | inail per capitolo |                                        |          |
|--------------------------|--------------------|----------------------------------------|----------|
|                          |                    | 🗎 <u>S</u> tampa                       | <u> </u> |
| Ente 1 COM               | UNE DI PROVA       |                                        |          |
|                          |                    |                                        |          |
| Anno                     | 2014               |                                        |          |
| Posizione INAIL da       | <b>000</b>         | a zzzzzzzzzzzzzzzzzzzzzzzzzzzzzzzzzzzz | Ð        |
| Codice capitolo da       | <b>000</b> 0       | a 999999999 99 tot                     |          |
|                          |                    |                                        |          |
|                          |                    |                                        |          |
| Tipo stampa              |                    |                                        |          |
| Consuntivo               | 2011 C Prever      | ntivo 2012                             |          |

#### Esempio di stampa per Capitolo Consuntivo 2014:

|           | COMUN  | IE DI PROV. | A | TABULATO INAIL F | PERCAR  | PITOLO 2014      |                |                 |             | Pag. 1       |
|-----------|--------|-------------|---|------------------|---------|------------------|----------------|-----------------|-------------|--------------|
|           |        |             |   | Ore lavorate     | Ore CFL | Imponibile INAIL | Imp. INAIL CFL | Premio aliquota | Addizionale | Premio INAIL |
| TOTALI    | 2005   | 1           | 1 | 197.538          | 0       | 3.579.422,00     | 0,00           | 19.620,90       | 196,21      | 19.817,11    |
| TOTALI    | 2014   | 1           | 1 | 133.686          | 0       | 1.886.658,00     | 0,00           | 10.517,56       | 105,19      | 10.622,75    |
| TOTALI    | 2015   | 1           | 1 | 23.868           | 0       | 1.304.184,00     | 0,00           | 6.520,95        | 65,20       | 6.586,15     |
| TOTALE GE | IERALE |             |   | 355.092          | 0       | 6.770.264,00     | 0,00           | 36.659,41       | 366,60      | 37.026,01    |

### Esempio di stampa per Capitolo Preventivo 2015:

| COMUNE DI PROVA<br>TABULATO PREVENTIVO INAIL PER CAPITOLO 2015 |           |      |   |   |                |              |         |                  | Pag. 1         |                 |             |              |
|----------------------------------------------------------------|-----------|------|---|---|----------------|--------------|---------|------------------|----------------|-----------------|-------------|--------------|
| Codice                                                         | Cognome e | nome |   |   | Codice fiscale | Ore lavorate | Ore CFL | Imponibile INAIL | Imp. INAIL CFL | Premio aliquota | Addizionale | Premio INAIL |
| TOTAL                                                          | 2005      |      | 1 | 1 |                | 197.538      | 0       | 3.579.422,00     | 0,00           | 23.200,14       | 232,01      | 23.432,15    |
| TOTAL                                                          | 2014      |      | 1 | 1 |                | 133.686      | 0       | 1.886.658,00     | 0,00           | 12.404,03       | 124,06      | 12.528,09    |
| TOTAL                                                          | 2015      |      | 1 | 1 |                | 23.868       | 0       | 1.304.184,00     | 0,00           | 7.825,12        | 78,24       | 7.903,36     |
| TOTAL                                                          | GENERALE  |      |   |   |                | 355.092      | 0       | 6.770.264,00     | 0,00           | 43.429,29       | 434,31      | 43.863,60    |

#### Manutenzioni

(1 di 1)

Questa funzione è presente nel menù:

• Manutenzione

Con la dicitura:

> Manutenzione Progressivi .

#### Funzionalità:

o Consente di Manutenere i Totali per Posizione INAIL.

| 🚥 Manutenzione Progressivi                  |                       |                                     |                                     |                             |                        |                             |                |
|---------------------------------------------|-----------------------|-------------------------------------|-------------------------------------|-----------------------------|------------------------|-----------------------------|----------------|
|                                             |                       |                                     | 📔 Esci 💋                            |                             |                        |                             |                |
| Codice ente: EN                             | TE DI PROVA           |                                     |                                     |                             |                        |                             |                |
|                                             |                       |                                     |                                     |                             |                        |                             |                |
| Codice dipendente                           | 1                     |                                     |                                     |                             |                        |                             |                |
|                                             |                       |                                     |                                     |                             |                        |                             |                |
|                                             | Attiva progressiv     |                                     |                                     |                             |                        |                             |                |
|                                             |                       |                                     |                                     |                             |                        |                             |                |
|                                             |                       |                                     |                                     |                             |                        |                             |                |
|                                             |                       | _                                   |                                     |                             |                        |                             |                |
| CUD/770                                     | INAIL                 |                                     | VARI                                |                             |                        |                             |                |
|                                             |                       | <u> </u>                            |                                     |                             |                        |                             |                |
|                                             |                       |                                     |                                     |                             |                        |                             |                |
| <u>Nuovo F8</u> <u>E</u> dita F5 <u>C</u> a | ncella F6 Aggiorna F9 |                                     | A <u>n</u> nulla F7                 |                             |                        |                             |                |
|                                             |                       |                                     |                                     |                             |                        |                             |                |
|                                             | Manutenzione Pr       | ogressivi: Dati IN                  | AIL                                 |                             |                        |                             |                |
|                                             |                       | . 50                                |                                     |                             | MARIA                  |                             |                |
|                                             | Lodice Dipende        | ente 50                             |                                     |                             |                        |                             |                |
|                                             | Posizione inail       | Data Inizio                         | Data Fine                           | Imponibil                   | e GG I                 | nail Ore In                 | ail Imponil 🔺  |
|                                             | 2842353411            | 01/07/2011                          | 31/12/9999                          |                             | 11857                  | 156                         | 936            |
|                                             | 2843543181            | 0170172004                          | 30/06/2011                          |                             | 11857                  | 106                         | 936            |
|                                             | Utilizza              | ndo questa fui                      | nzione di Manu                      | itenzione sa                | arà possi              | bile interv                 | enire          |
|                                             | A per tutt            | i gli adeguame<br>simali per le tin | nti del caso col<br>ologie di dipen | mpreso la \<br>denti intere | /erifica de            | ell'applicaz                | zione          |
|                                             | INAIL n               | . 37 del 01 Se                      | ttembre 2014 c                      | he ha fissat                | to il mass             | imale a:                    |                |
| <u> </u>                                    |                       | > Euro 30.0                         | <b>)18,30</b>                       |                             |                        |                             |                |
|                                             |                       |                                     |                                     |                             |                        |                             |                |
|                                             |                       |                                     |                                     |                             |                        |                             |                |
|                                             |                       |                                     | _                                   |                             |                        |                             |                |
|                                             |                       |                                     |                                     | Le Posizio                  | ni Inail co            | on i relativ                | i dati qui     |
|                                             |                       |                                     |                                     | esposte s                   | ono in dii             | etto colleg                 | gamento        |
|                                             |                       |                                     |                                     | con quant                   | o indicato             | tramite la                  | a funzione     |
|                                             |                       |                                     |                                     | Bottone "C                  | e Anagra<br>Conf. prev | i ca Diper<br>v. / assist". | identi,        |
|                                             | <                     |                                     |                                     |                             |                        |                             |                |
|                                             |                       |                                     |                                     |                             |                        | X Annulla                   | 🗸 <u>о</u> к 📔 |
| Posizione inail Descrit                     | zione                 |                                     | Data Inizio                         | Data fine (A)               |                        |                             |                |
| ▶ 2842353411 Coordin                        | atori Teonici         |                                     | 01/07/2011                          | 31/12/9995                  |                        |                             |                |
| 2843543181 Amminis                          | balivi                |                                     | 01/01/2004                          | 30/06/2011                  |                        |                             |                |
| <                                           |                       |                                     |                                     | >                           |                        |                             |                |
|                                             |                       | 2                                   | Cancel                              | - <b>V</b> IX               |                        |                             |                |

#### Modalità di versamento con F24 (Guida INAIL del 16 Gennaio 2013) (1 di 2)

#### PAGAMENTI DEI PREMI INAIL (MODELLO F24)

Il pagamento del premio di autoliquidazione INAIL e dei contributi associativi deve essere effettuato compilando la SEZIONE ALTRI ENTI PREVIDENZIALI ED ASSICURATIVI - INAIL del modello di pagamento unificato F24.

| SEZIONE ALTRI | ENTI PREV   | IDENZIALI E  | ASSICU | JRATIVI      |        |                           | -                            |            |
|---------------|-------------|--------------|--------|--------------|--------|---------------------------|------------------------------|------------|
|               | codice aede | codice diffa | C.C.   | di thermento | ausale | in porti a debito versati | importi a credito compensati |            |
|               |             |              |        |              |        |                           |                              |            |
| INAIL         |             |              |        |              |        |                           |                              |            |
|               |             |              |        |              |        |                           |                              | ALDO (I-L) |
|               |             |              |        | TOTALE       | i 1    |                           |                              |            |

#### Istruzioni per la compilazione del modello F24

Codice sede: indicare il codice identificativo della sede INAIL competente per territorio. Il codice della sede, composto sempre di cinque numeri, è reperibile sul sito <u>www.inail.it</u> – inail – uffici territoriali L'elenco dei "Codici sede INAIL" è pubblicato nel sito dell'Agenzia delle Entrate all'indirizzo www.agenziaentrate.gov.it.

Codice ditta: indicare il Codice ditta.

C.C: indicare il codice di controllo.

Numero di riferimento: occorre distinguere tra il pagamento del premio di autoliquidazione INAIL e il pagamento dei Contributi Associativi:

- Premio di autoliquidazione INAIL: riportare il numero 902013, che individua la richiesta di pagamento dell'autoliquidazione 2012/2013;
- Contributi Associativi: riportare il numero di richiesta di pagamento del contributo associativo indicato nella colonna "CODICE PER F24", sezione "Basi di calcolo contributi associativi" del modulo "Basi di calcolo premi".

Causale: indicare "P".

#### Importi a debito versati:

- Premio INAIL: indicare l'importo del premio da versare (v. campo 3 del "Riepilogo delle somme da pagare").
- Contributi Associativi: indicare l'importo da pagare utilizzando un rigo diverso per ciascun codice identificativo del contributo, che è dato dalla somma algebrica del contributo dovuto per regolazione al netto dell'importo indicato nel campo "Anticipo calcolato dall'INAIL", sezione "Basi di calcolo contributi associativi" del modulo "Basi di calcolo premi".

#### Importi a credito compensati:

 Premio di autoliquidazione INAIL a credito del datore di lavoro: indicare l'importo del premio di autoliquidazione da compensare. Compilare due o più righe della sezione INAIL del modello F24.

Prima riga: indicare il numero di richiesta del premio di autoliquidazione da compensare, inserendo l'importo nel campo "importi a credito compensati";

Riga successiva indicare il numero di richiesta dell'importo a debito e il relativo importo nel campo "importi a debito versati".

 Premio di autoliquidazione INAIL a debito del datore di lavoro: indicare l'importo del credito da compensare. Compilare due o più righe della sezione INAIL del modello F24.
 Prima riga: indicare il numero di richiesta dell'importo a credito da compensare, inserendo l'importo nel campo "importi a credito compensati";

Riga successiva: indicare il numero di richiesta del debito riferito al premio di autoliquidazione e il relativo importo nel campo "importi a debito versati".

Si ricorda che il saldo finale da autoliquidazione a credito per il datore di lavoro deve essere utilizzato, in tutto o in parte, per compensare eventuali debiti pregressi per premi e accessori INAIL, **purché non iscritti a ruolo esattoriale**. L'eventuale credito rimanente può essere utilizzato per pagare quanto dovuto ad altre Amministrazioni.

Il credito INAIL per premi ed accessori può essere utilizzato per pagare i contributi associativi alle associazioni di categoria titolari di apposita convenzione con l'Istituto. Non è invece possibile utilizzare un credito relativo a contributi associativi per pagare un premio INAIL, né effettuare compensazioni tra contributi associativi. Prima di effettuare qualsiasi compensazione, il datore di lavoro deve verificare presso la Sede INAIL l'effettiva sussistenza del credito stesso.

Si ricorda che, ai sensi dell'art. 37, comma 49, del decreto legge n. 223/2006, convertito dalla legge n. 248/2006, i titolari di partita IVA sono tenuti ad effettuare i pagamenti esclusivamente con modalità telematiche, anche servendosi di intermediari, secondo i criteri forniti dall'Agenzia delle Entrate con circolare n. 30 del 29 settembre 2006 (consultabile nel sito <u>www.agenziaentrate.gov.it</u>).

Modalità di versamento con F24 EP (Guida INAIL del 16 Gennaio 2013) (2 di 2)

#### PAGAMENTI DEI PREMI INAIL MODELLO F24 EP (ENTI PUBBLICI)

Gli Enti e gli Organismi pubblici indicati nelle tabelle A e B allegate alla legge 720/1984 (Istituzione del sistema di tesoreria unica per Enti e Organismi pubblici) devono effettuare il versamento dei premi con modello di pagamento unificato F24 EP, di cui si riporta il fac-simile:

| saziono | codice tributo/<br>cousale | codice | estremi identificativi | riferimento A | riferimento B | importi a debito vecati |
|---------|----------------------------|--------|------------------------|---------------|---------------|-------------------------|
|         |                            |        |                        |               |               |                         |
|         |                            |        |                        |               |               |                         |
|         | _                          |        |                        |               |               |                         |
|         |                            |        |                        |               |               |                         |
|         |                            |        | SALDO FI               |               |               |                         |
|         |                            |        |                        | EURO +        |               |                         |
|         |                            |        |                        |               |               |                         |

#### Istruzioni per la compilazione del modello F24 - EP

Sezione: indicare il valore "N" che identifica i versamenti dovuti all'INAIL.

Codice tributo/causale: per il pagamento del premio di autoliquidazione 2012/2013 indicare 902013.

Codice: indicare il codice identificativo della sede INAIL. Il codice della sede, composto sempre di cinque numeri, è reperibile nel sito <u>www.inail.it</u> – inail . uffici territoriali L'elenco dei "Codici sede INAIL" è pubblicato nel sito dell'Agenzia delle Entrate all'indirizzo <u>www.agenziaentrate.gov.it</u>.

Estremi identificativi: indicare il numero del Codice ditta, senza l'indicazione del Codice di controllo (es.: codice ditta 1234567/41, indicare solo 1234567).

Riferimento A: indicare il valore P che è la causale per il pagamento dei premi ed accessori INAIL. Riferimento B: IL CAMPO NON DEVE ESSERE COMPILATO. Importi a debito versati: indicare l'importo del premio da versare.

Per i versamenti disposti con il modello F24 EP non è possibile effettuare compensazioni tra importi a credito e a debito. Per effettuare compensazioni deve essere utilizzato il modello F24 "ordinario", in cui il saldo finale sarà pari a zero.